#### TriQuest 💎 USA

# ONE ON ONE CALCULATOR: HOW TO UPDATE YOUR SOFTWARE

Step 1. Go to <u>www.triquestcalculator.com</u> and enter your email address and password. Then select "login".

| ← → C  www.triquestcalculator.com/000AgentLogin.aspx  Q ☆                                 |
|-------------------------------------------------------------------------------------------|
| TriQuest 😿 USA                                                                            |
| Agent Login                                                                               |
| To log in, please enter your email address and password and click the Login button below. |
| Password:                                                                                 |
| Login                                                                                     |
| Forgot Password? Click here                                                               |
|                                                                                           |
|                                                                                           |
|                                                                                           |
|                                                                                           |
|                                                                                           |
|                                                                                           |
|                                                                                           |
|                                                                                           |
|                                                                                           |
|                                                                                           |
|                                                                                           |
|                                                                                           |

Step 2. Select : "Download One On One Software" from menu.

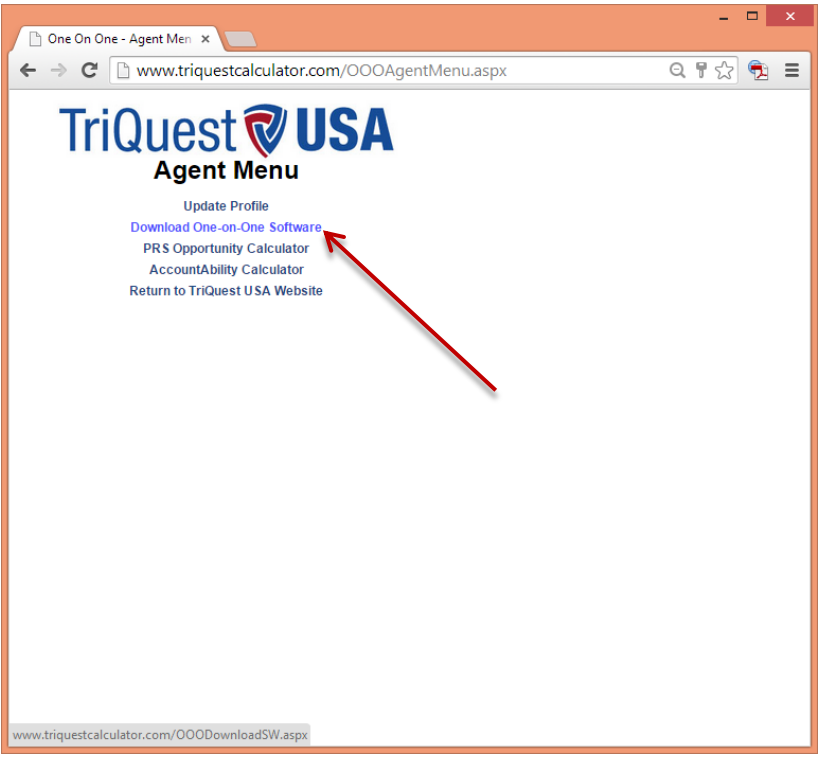

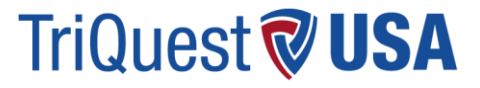

Step 3. Select "One On One Software UPDATE (FOR CURRENT USERS) from menu.

| Cone On One - Download S                                                                                                    | -             |    | × |
|----------------------------------------------------------------------------------------------------|---------------|----|---|
| ← → C 🗋 www.triquestcalculator.com/OOODownloadSW.aspx 🔍 🤤                                                                                                    | ~             | ۹. | ≡ |
| TriQuest <b>VISA</b>                                                                                                    |               |    |   |
| If you are a new user, click the first link below to download the One On One software setup program. If your browser prompts you t<br>"save" or "um" the application, choose "save". When choosing a save location, the Desktop is most convenient. From your save<br>location, double-click the downloaded application (ONEONONE_SETUP), which will quickly install the One On One software on you<br>system. When done, a "calculator" icon labelled ONEONONE will appear on your desktop. Double-click that calculator icon to run th<br>progam. | )<br>IT<br>IE |    |   |
| IMPORTANT: USE THIS LINK ONLY IF YOU ARE A NEW USER BECAUSE IT STARTS YOU OFF WITH AN EMPTY PROFILE<br>AND CLIENT DATABASE. IF YOU ARE A CURRENT USER, THIS WOULD CAUSE YOUR EXISTING PROFILE AND CLIENT<br>DATA TO BE CLEARED. CURRENT USERS SHOULD USE THE SECOND (UPDATE) LINK INSTEAD.                                                                                                    |               |    |   |
| One On One Software Setup (FOR THE NEW USER)                                                                                                    |               |    |   |
| If you are a current user, click the link below to download the latest version of the One On One software. If your browser prompts y<br>to "sawe" or "nm" the application, choose "sawe". When choosing a sawe location, the Desktop is most convenient. From your save<br>location, double-click the downloaded application (ONECONONE_UPDATE), which will quickly install the One On One software upd-<br>on your system. (Your existing profile and client data will remain intact.)                                                             | ou<br>ate     |    |   |
| IMPORTANT: DOWNLOAD THIS ONLY ON THE COMPUTER ON WHICH YOU ORIGINALLY INSTALLED THE SOFTWARE.                                                                                                    |               |    |   |
| One On One Software UPDATE (FOR CURRENT USERS)                                                                                                    |               |    |   |
| R R                                                                                                    |               |    |   |
| Return to Agent Menu                                                                                                    |               | -  |   |
|                                                                                                    |               |    |   |
|                                                                                                    |               |    |   |
|                                                                                                    |               |    |   |
|                                                                                                    |               |    |   |
| www.triquestcalculator.com/ONEONONE_UPDATE.exe                                                                                                    |               |    |   |

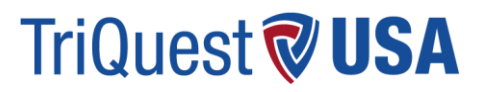

#### Step 4. Follow Setup prompts

#### Step 5. Follow Setup prompts

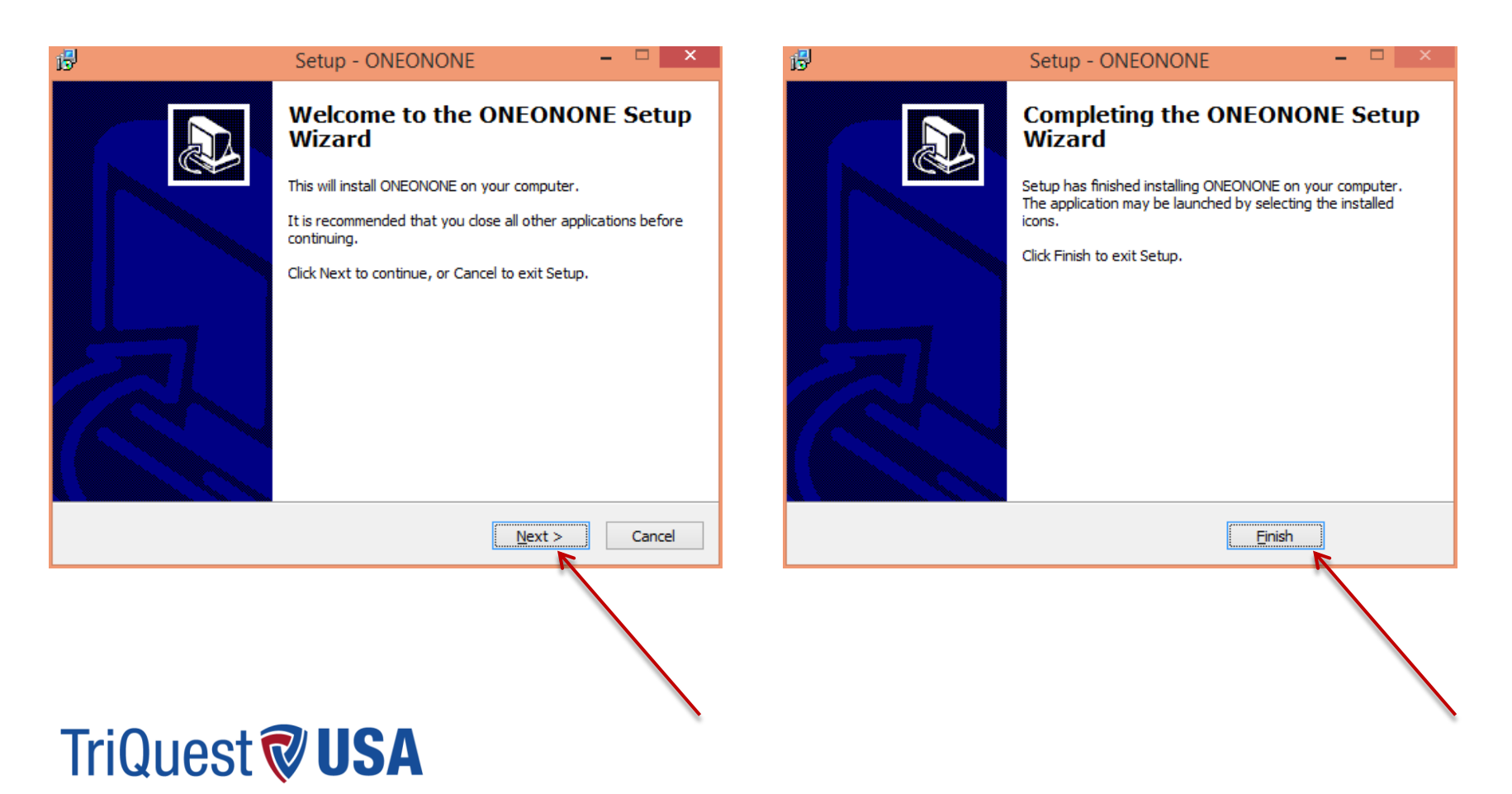

Step 6. Open the Calculator and verify you now have the most up to date \*version.

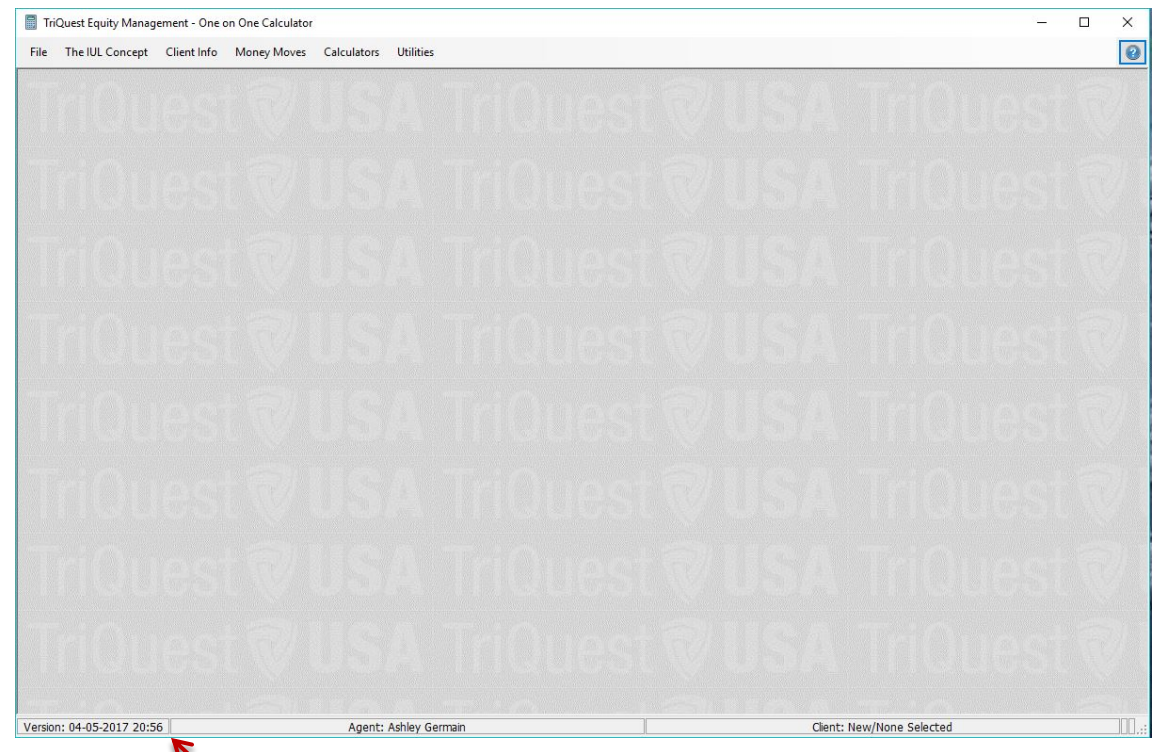

\*This is only an example. This may not reflect the most current version number

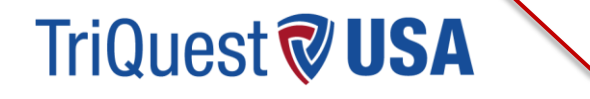